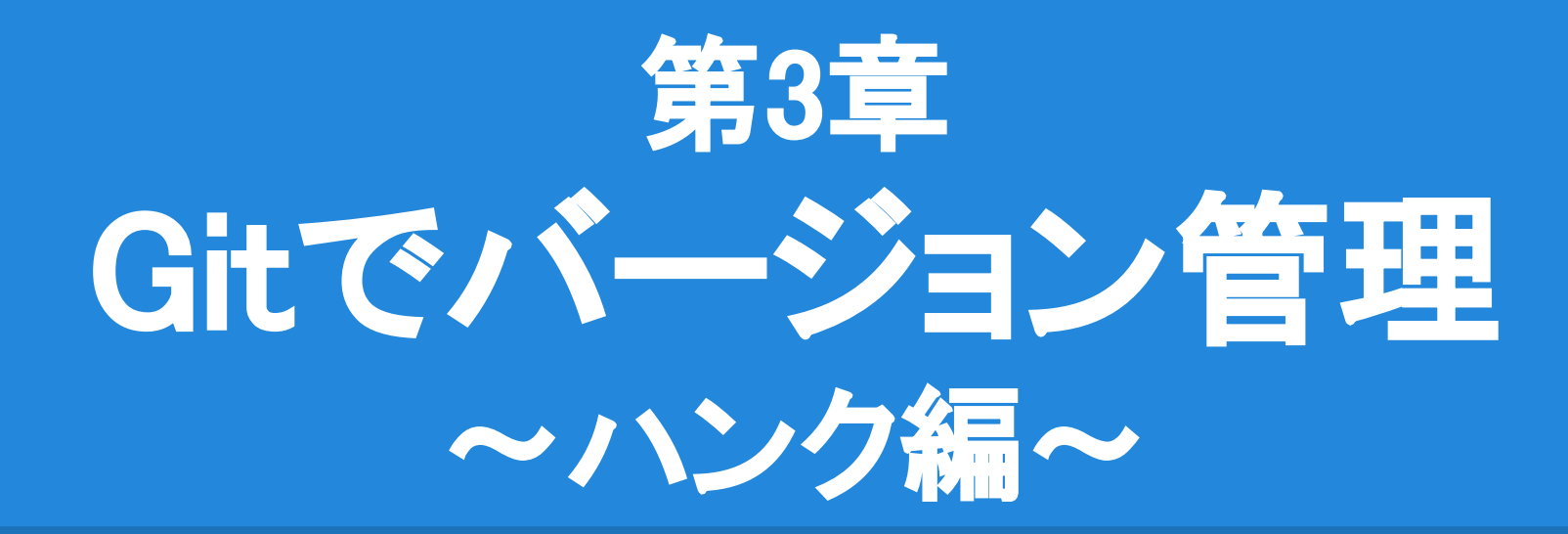

私「実装完了、コミット!ん…ここは戻したいな。」 Git「容易い御用じゃ、行単位で戻してやろう。」

# 今回の目的

- <u>ハンクの変更を破棄(checkout -p)</u>
   変更を破棄したい行を選択して破棄します。
   コミットしたくない部分だけを変更前に戻せます。
- <u>コミットの分割(add -p)</u>
   コミットしたい行を選択してコミットします。
   一度に多くの変更作業をした時でも、複数回に分けてコミットできます。

| 「すべてのプランチ ○」 リモートプランチを表示 ○〕 親子関係で並べ替え ○〕                                                                         | 11 11 [Tooltip("ジャンプする高さ")]                                              |
|----------------------------------------------------------------------------------------------------|--------------------------------------------------------------------------|
| N=> ##                                                                                                    | 12 + [Range(3f, 10f)]                                                    |
| シフノ 説明<br>Constant Fundate Hunity E 4 151                                                                        | 12 13 public float Jump = 5f;                                            |
| <ul> <li>         「master [update]Onity 5.4.111         [add]Playerスクリプトにジャンプを実装。左クリックと右クリックに対応。     </li> </ul> | 13 14<br>14 15 private bool _isJump;<br>15 16                            |
| [add]Playerスクリプトを作成して、Cubeにアタッチ                                                                                  | 16 17 void Awake()                                                       |
| add]CubeにRigidbodyをアタッチ                                                                                          | 17 18 {                                                                  |
| ↓ [add]Cubeをシーンに作成                                                                                               | <pre>18</pre>                                                            |
| init                                                                                                    | <pre>19 28rigidbody = GetComponent<rigidbody>();</rigidbody></pre>       |
|                                                                                                    | 20 21 }                                                                  |
|                                                                                                    |                                                                          |
| n de la companya de la companya de la companya de la companya de la companya de la companya de la companya de l  | 22 23 Vold Update()                                                      |
| いース修正する」                                                                                                    | 23 24 1<br>24 25 islump - islump    Input GetMouseButtonDown(0)    Input |
|                                                                                                    | 25 26 }                                                                  |
| ・不要な変更を破棄する! /                                                                                                   | 26 27                                                                    |
|                                                                                                    | 27 28 void FixedUpdate()                                                 |
| ・3つに分けてコミットする!                                                                                                   | 28 29 {                                                                  |
| · · · · / ·                                                                                                    | 29 30 if (!_isJump) return;                                              |
|                                                                                                    | 30 31                                                                    |
|                                                                                                    | 31 32isJump = false;                                                     |
|                                                                                                    | 32 33                                                                    |
|                                                                                                    | 33rigidbody.velocity = Vector3.up * Jump;                                |
| グラフ 説明                                                                                                    | +rigidbody.velocity = Vector3.up * Jump + Vector3.right;                 |
| It master [add]画面外に出たら加速度をゼロに設定                                                                                  | 24 33 3                                                                  |
| Condition 2 Th の 的 用 た 2 h C 10 ま つ / 利回 た 2 h                                                                   | 35 37 void OnBecameInvisible()                                           |
| [100]シャンノバの範囲を3から10までに前後を追加                                                                                      | 37 38 {                                                                  |
| [modify]右に向かってジャンプするように修正                                                                                        | <pre>38 transform.position = ResetPosition:</pre>                        |
| update]Unity 5.4.1f1                                                                                             | 40 + rigidbody.velocity = Vector3.zero;                                  |
|                                                                                                    | 41 Debug.Log(Time.time + " 画面外に出たよ", this);                              |
| これは破棄するよ(コミットしない)                                                                                                | 39 42 }                                                                  |

# ソースを修正1 (Player.cs)

## 1. ソースを修正します。(1行追加します。)

| 11 | 11 |   | [Tooltip("ジャンプする高さ")]              |  |
|----|----|---|------------------------------------|--|
|    | 12 | + | [Range(3f, 10f)]                   |  |
| 12 | 13 |   | <pre>public float Jump = 5f;</pre> |  |
| 13 | 14 |   |                                    |  |
| 14 | 15 |   | private bool _isJump;              |  |
| 40 | 10 |   |                                    |  |

- 2. Cubeを選択し、InspectorビューのPlayerを確認します。
- 3. Jumpが3~10までの範囲で選択できるようになります。

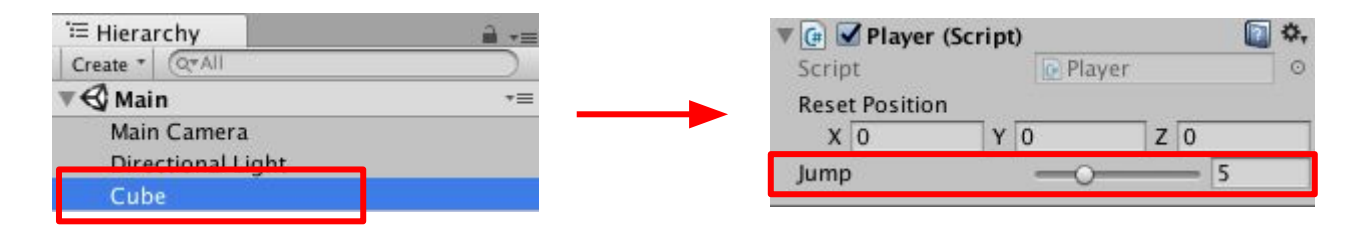

## ソースを修正2 (Player.cs)

### 1. ソースを修正します。(" + Vector3.right;" を書き加えます。)

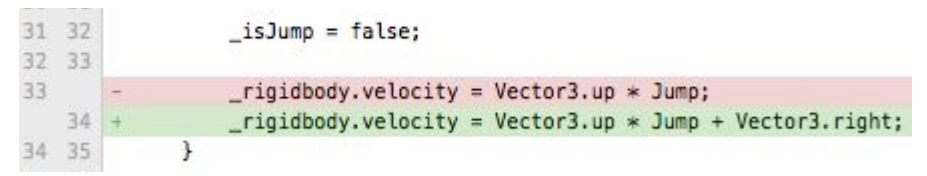

- シーンを再生して、
   左クリックでCubeがジャンプします。
- 3. Cubeが右側に向かって ジャンプするようになります。

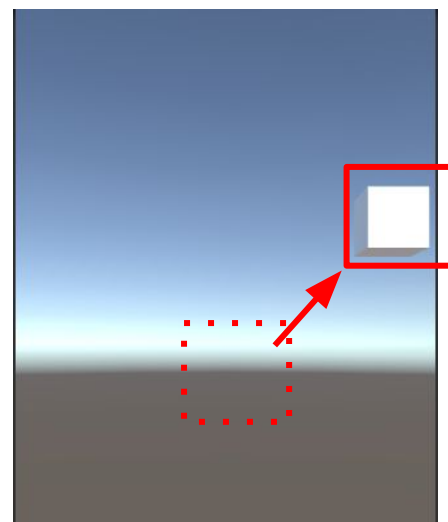

## ソースを修正3 (Player.cs)

- 1. ソースを修正します。(2行追加します。)
  - 37 38 { 38 39 \_\_transform.position = ResetPosition; 40 + \_\_rigidbody.velocity = Vector3.zero; 41 + Debug.Log(Time.time + " 画面外に出たよ", this); 39 42 }
- 2. シーンを再生します。
- 3. Cubeが画面外に出ると 元に位置に戻り、加速度が0になります。
- 4. Consoleにログも表示されます。

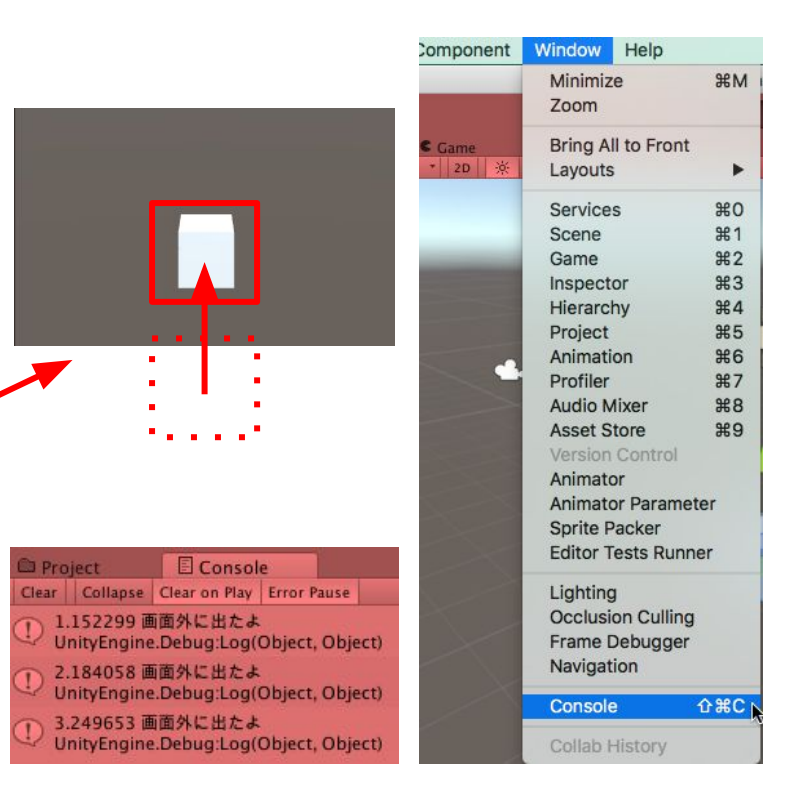

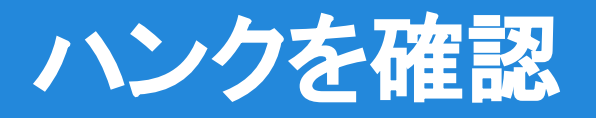

1. SourceTreeで Index にステージしたファイル Assets/Player.cs ... 修正を確認します。 Hunk 1:行 9-15 Hunk をステージへ移動 Hunk を破棄 private Rigidbody \_rigidbody; 18 18 [Tooltip("ジャンプする高さ")] 12 + 修正が3箇所あり、 [Range(3f, 10f)] 2 12 13 public float Jump = 5f; 13 14 ハンクが2つあります。 14 15 private bool \_isJump; Hunk 2:行 31-43 Hunk をステージへ移動 Hunk を破棄 30 31 31 32 isJump = false; 作業ツリーのファイル 32 33 Assets/Player.cs \_rigidbody.velocity = Vector3.up \* Jump; 34 \_rigidbody.velocity = Vector3.up \* Jump + Vector3.right; 34 35 } 35 36 36 37 void OnBecameInvisible() 37 38 1 38 39 transform.position = ResetPosition; 40 + \_rigidbody.velocity = Vector3.zero; Debug.Log(Time.time + " 画面外に出たよ", this); 41 + 39 42 40 43 1 No newline at end of file

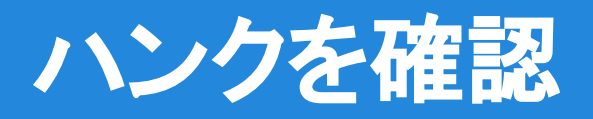

3. コンテキストの行数を 6に変更します。

> 修正したコードの 前後を表示する 行数が変わります。

| Ð        |                |                                          | Q、検索          |      | *                               | ~         |    |
|----------|----------------|------------------------------------------|---------------|------|---------------------------------|-----------|----|
| -        | -              |                                          |               |      |                                 | 外部 Diff   | ₩D |
|          | Ass            | ets/Player.cs                            |               |      | 1                               | 空白文字を表示   |    |
|          |                | Hunk 1 : 行 9-15                          | Hunk をステージへ移動 | Hunk |                                 | 空白文字を無視   |    |
| 9<br>10  | 9<br>10        | <pre>private Rigidbody _rigidbody;</pre> |               |      |                                 | コンテキストの行数 | ٦  |
| 11       | 11             | [Tooltip("ジャンプする高さ")]                    |               | _    | 1<br>✓ 3<br>6<br>12<br>25<br>50 |           |    |
| 12       | 12<br>13<br>14 | public float Jump = 5f;                  |               |      |                                 | 6<br>12   |    |
| 14       | 15             | <pre>private bool _isJump;</pre>         |               |      |                                 | 25<br>50  |    |
|          |                | Hunk 2 : 行 31-43                         | Hunk をステージへ移動 | Hunk | -                               | 100       |    |
| 30<br>31 | 31<br>32       | _isJump = false;                         |               |      | ✓ 親との差分<br>マージとの差分              |           |    |

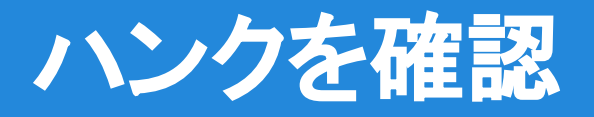

 コンテキストの行数が 6に増えたため、 ハンクが1つになります。 修正箇所の前後の 表示行数が変わり、 ハンクも変わります。

作業ツリーのファイル Assets/Player.cs

...

5. コンテキストの行数を 3に戻しておきます。

| -8  | 8  | private Transform transform:                                          |                        |
|-----|----|-----------------------------------------------------------------------|------------------------|
| 0   | 0  | private Pinidbody, rigidbody;                                         |                        |
| 18  | 10 | private Rigidoody _rigidoody,                                         |                        |
| 11  | 11 | 【Tooltip("ジャンプする高さ")】                                                 |                        |
|     | 12 | + [Range(3f, 10f)]                                                    |                        |
| 12  | 13 | public float Jump = 5f;                                               |                        |
| 13  | 14 |                                                                       |                        |
| 14  | 15 | private bool _isJump;                                                 |                        |
| 15  | 16 |                                                                       |                        |
| 16  | 17 | void Awake()                                                          |                        |
| 17  | 18 | 1                                                                     |                        |
| 18  | 19 | <pre>_transform = GetComponent<transform>();</transform></pre>        |                        |
| 19  | 20 | _rigidbody = GetComponent <rigidbody>();</rigidbody>                  |                        |
| 28  | 21 | } · · · · · · · · · · · · · · · · · · ·                               |                        |
| 21  | 22 |                                                                       |                        |
| 22  | 23 | void Update()                                                         |                        |
| 23  | 24 | {                                                                     |                        |
| 24  | 25 | _isJump = _isJump    Input.GetMouseButtonDown(0)    Input.            | GetMouseButtonDown(1); |
| 25  | 26 | i }                                                                   |                        |
| 26  | 27 |                                                                       |                        |
| 27  | 28 | void FixedUpdate()                                                    |                        |
| 28  | 29 |                                                                       |                        |
| 29  | 30 | if (!_isJump) return;                                                 |                        |
| 30  | 31 |                                                                       |                        |
| 31  | 32 | _isJump = false;                                                      |                        |
| 32  | 33 |                                                                       |                        |
| 33  |    | <pre>rigidbody.velocity = Vector3.up * Jump;</pre>                    |                        |
|     | 34 | <pre>+ _rigidbody.velocity = Vector3.up * Jump + Vector3.right;</pre> |                        |
| 34  | 35 | }                                                                     |                        |
| 35  | 36 |                                                                       |                        |
| 36  | 37 | void OnBecameInvisible()                                              |                        |
| 37  | 38 | {                                                                     |                        |
| 38  | 39 | <pre>_transform.position = ResetPosition;</pre>                       |                        |
|     | 40 | +rigidbody.velocity = Vector3.zero;                                   |                        |
| 2.5 | 41 | + Debug.Log(Time.time + "画面外に出たよ", this);                             |                        |
| 39  | 42 |                                                                       |                        |

# ハンクの変更を破棄(checkout -p)

#### 1. Debug.Logの行を選択します。背景色が青色になります。

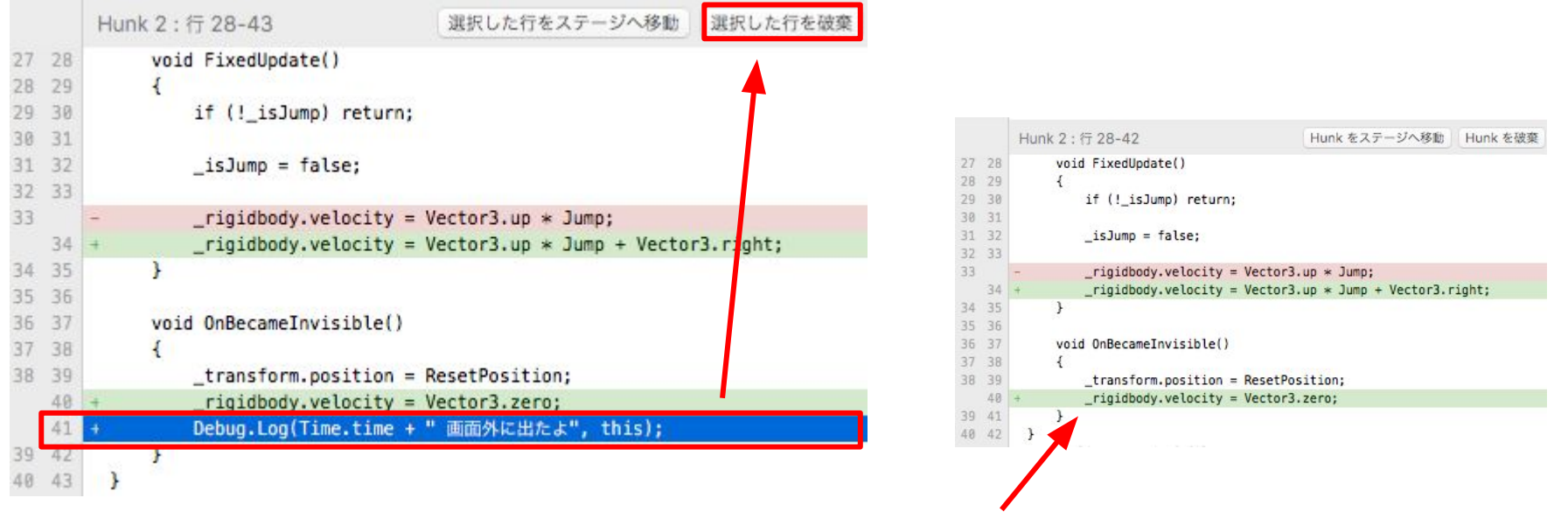

2. 「選択した行を破棄」をクリックすると、変更が破棄されます。

# コミットの分割1 (add -p)

- 1. 右に向かってジャンプするように修正した2行を選択します。
- 2. 「選択した行をステージへ移動」をクリックします。(破棄ではない)
- Index にステージした ファイルを選択して、
   2行ステージされたことを 確認します。

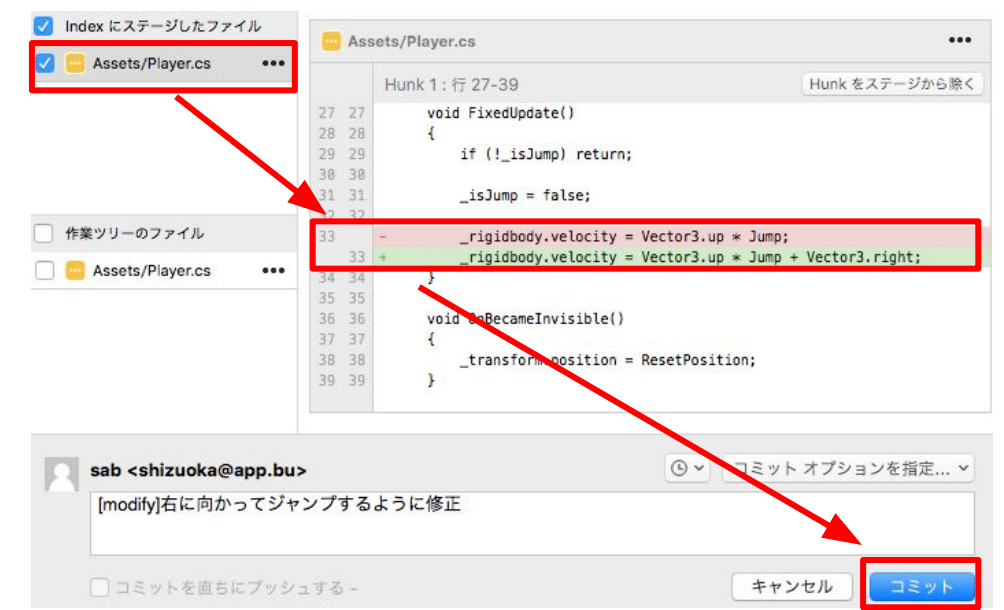

(補足)

1行目:変更前の行を削除 2行目:変更後の行を追加 →結果、1行の変更になる。

# コミットの分割2 (add -p)

- 1. ジャンプカの範囲を3から10までに制限した修正をコミットします。
- 2. 「Hunk をステージへ移動」をクリックすると、

Hunk内の変更が 全て対象になります。

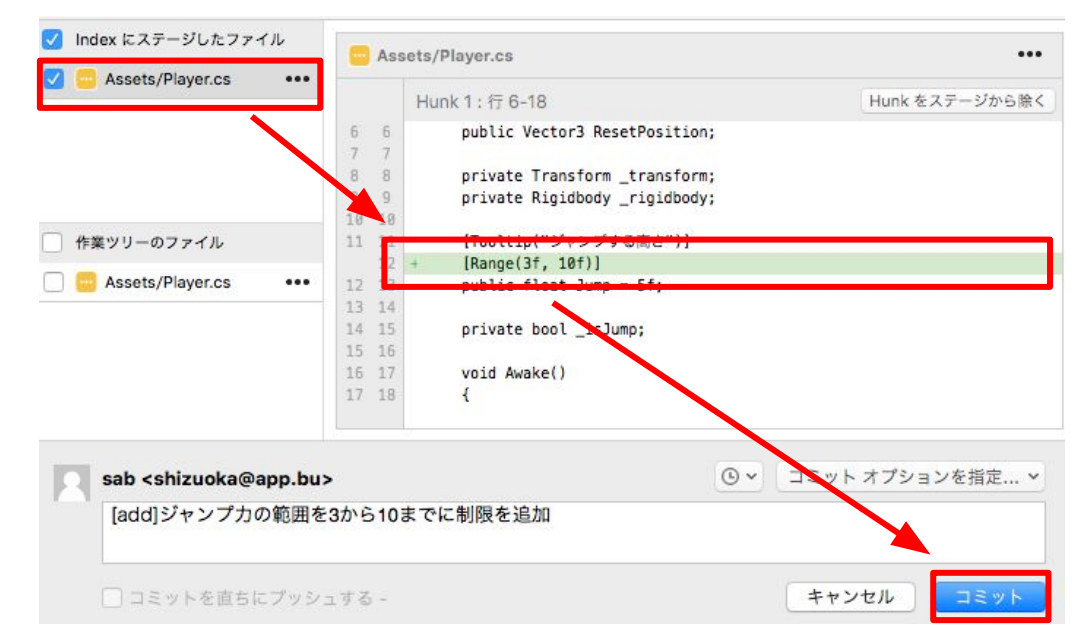

# コミットの分割3 (add -p)

1. 画面外に出たら加速度をゼロに設定する修正をコミットします。

変更が1箇所しか 残っていないため、 ファイルごと ステージへ移動しても 良いです。

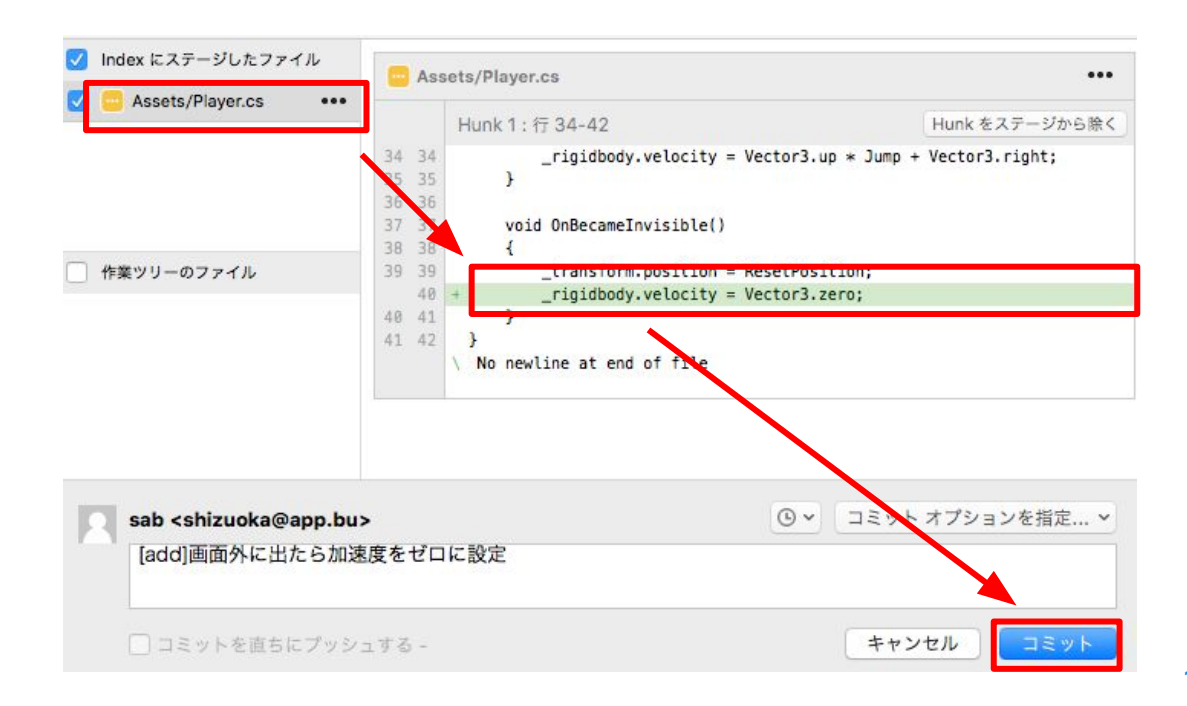

## コミットの分割完了

## 不要な変更を破棄して、 修正内容別に3回のコミットに分割できました。

| グラフ | 説明                                      |  |  |  |
|-----|-----------------------------------------|--|--|--|
| 0   | 『master [add]画面外に出たら加速度をゼロに設定           |  |  |  |
| 1 · | [add]ジャンプカの範囲を3から10までに制限を追加             |  |  |  |
| 1   | [modify]右に向かってジャンプするように修正               |  |  |  |
| 1   | [update]Unity 5.4.1f1                   |  |  |  |
|     | [add]Playerスクリプトにジャンプを実装。左クリックと右クリックに対応 |  |  |  |
| 1   | [add]Playerスクリプトを作成して、Cubeにアタッチ         |  |  |  |
| Ļ   | [add]CubeにRigidbodyをアタッチ                |  |  |  |
| •   | [add]Cubeをシーンに作成                        |  |  |  |
|     | init                                    |  |  |  |

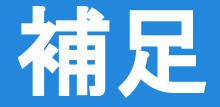

- Hunk / 選択した行
  - 「Hunk をステージへ移動」or「選択した行をステージへ移動」、 「Hunk を破棄」or「選択した行を破棄」、 「Hunk をステージから除く」or「選択した行をステージから除く」 が操作できます。
- Hunkと選択した行は、選択範囲が異なるだけです。
- ステージへ移動とステージから除く操作は、 コミット前なら何度でもできます。

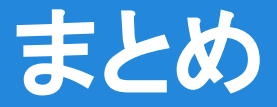

- <u>ハンクの変更を破棄 (checkout -p)</u>
   変更を行単位に戻せます。
   混乱した時に、好きな行だけ戻すのもGood!
- <u>コミットの分割(add -p)</u> 選択した行だけコミットできます。
   修正途中だけど、記録を残したいという時に、
   一部だけコミットをするのもGood!

# 第3章クリア

最強無敵のGitでコミットを分割したり、一部の変更を破棄で きました! ガンガンコーディングして、ハンクや破棄を活用してどんど んコミットしましょう。

次回は、ブランチ・マージを使って、並行作業をしてみましょう。Gitの本格的な運用になります。